### Guida: Come donare i punti Fidaty tramite l'App Esselunga

Questa guida vi aiuterà a donare i vostri punti Fidaty a un ente beneficiario attraverso l'applicazione ufficiale di Esselunga.

#### 1. Accesso all'applicazione

Aprite la App di Esselunga sul vostro dispositivo.

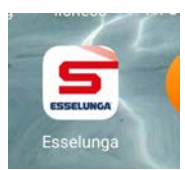

Effettuate l'accesso (con le vostre credenziali: email e password).

#### 2. Accesso al catalogo punti

Una volta effettuato l'accesso, nella barra del menù in basso cliccate sull'icona "Catalogo".

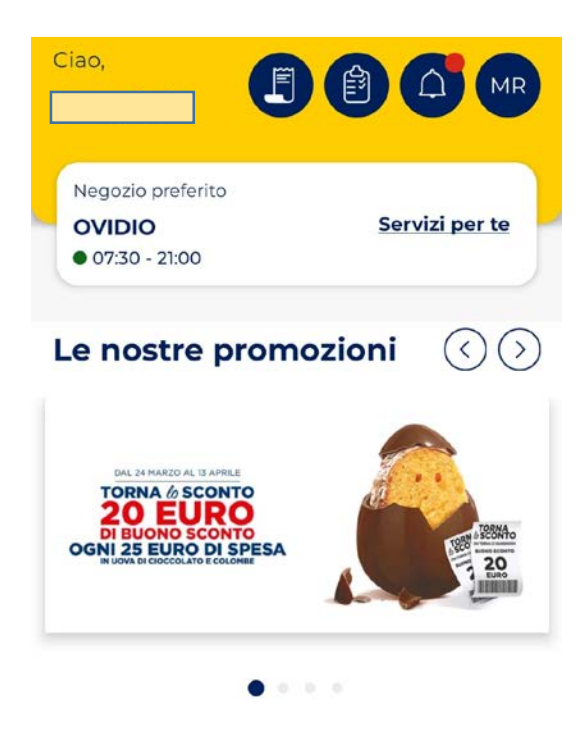

ATTIVA e SCONTA

Esplora una selezione di prodotti del nostro assortimento e scegli quelli da scontare

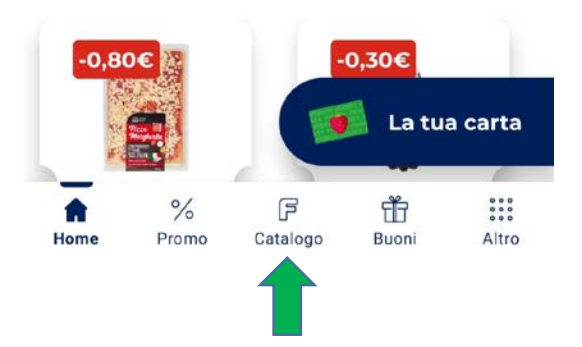

# 3. Accesso alla funzione donazione

Nella parte superiore della schermata potete vedere il numero di punti Fidaty che avete a disposizione. Accanto al saldo punti, **cliccate sul pulsante ''Dona punti''**.

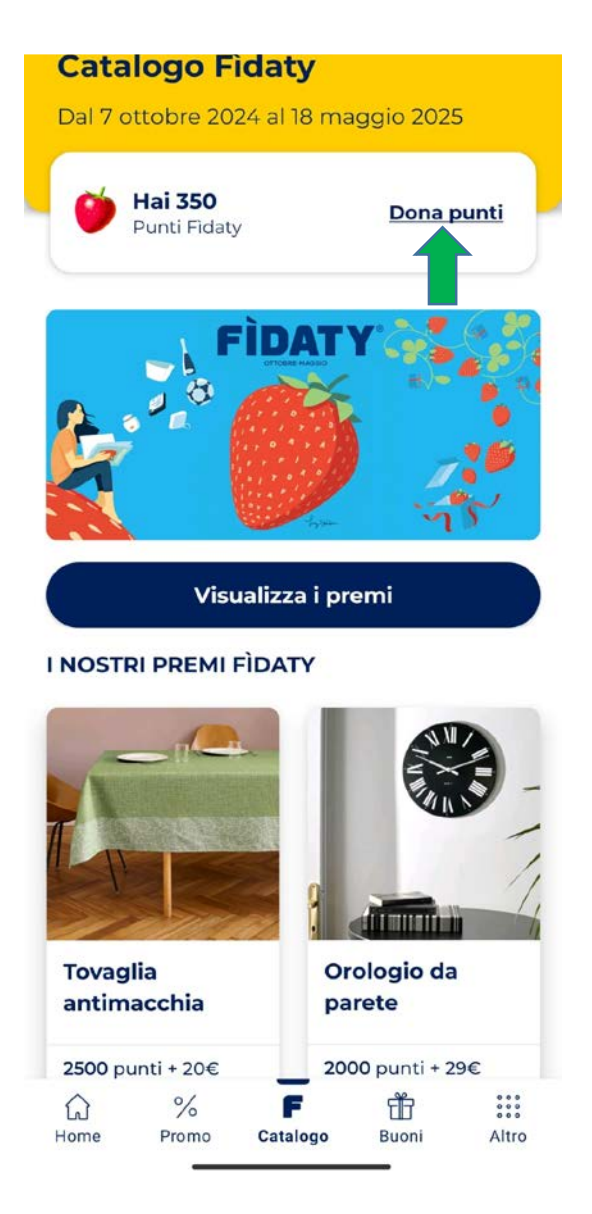

# 4. Selezione della quantità di punti

Nella nuova schermata, **scegliete la quantità di punti** che desiderate donare. I punti possono essere donati esclusivamente in multipli di 50.

# 5. Inserimento del beneficiario

Dopo aver selezionato la quantità, scorrete verso il basso e **cliccate su ''Carta Fidaty Beneficiario''**. Si aprirà una schermata con un tastierino numerico.

**Inserite il codice 400196209247** nell'apposito campo. Assicuratevi che il numero sia stato digitato correttamente prima di procedere.

#### 6. Conferma della donazione

Per finalizzare la donazione, premete il pulsante "Dona Punti".

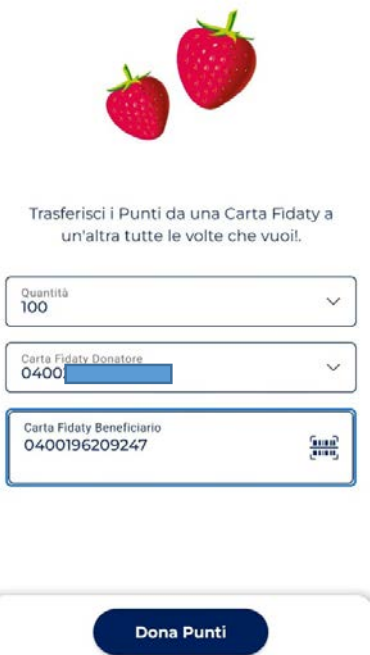

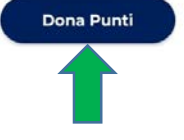

#### 7. Verifica dell'esito

Se l'operazione è andata a buon fine, visualizzerete una schermata di conferma.

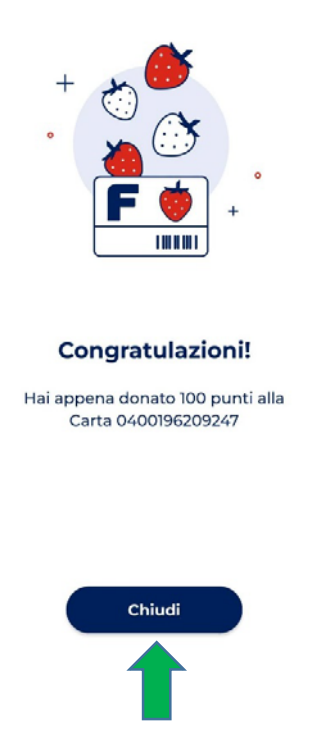

**Cliccate sul pulsante ''Chiudi''** in fondo alla schermata. Nella schermata successiva potrete verificare il nuovo saldo punti, che rifletterà il totale rimanente dopo la donazione.